## 友聯繫 - 申請索償

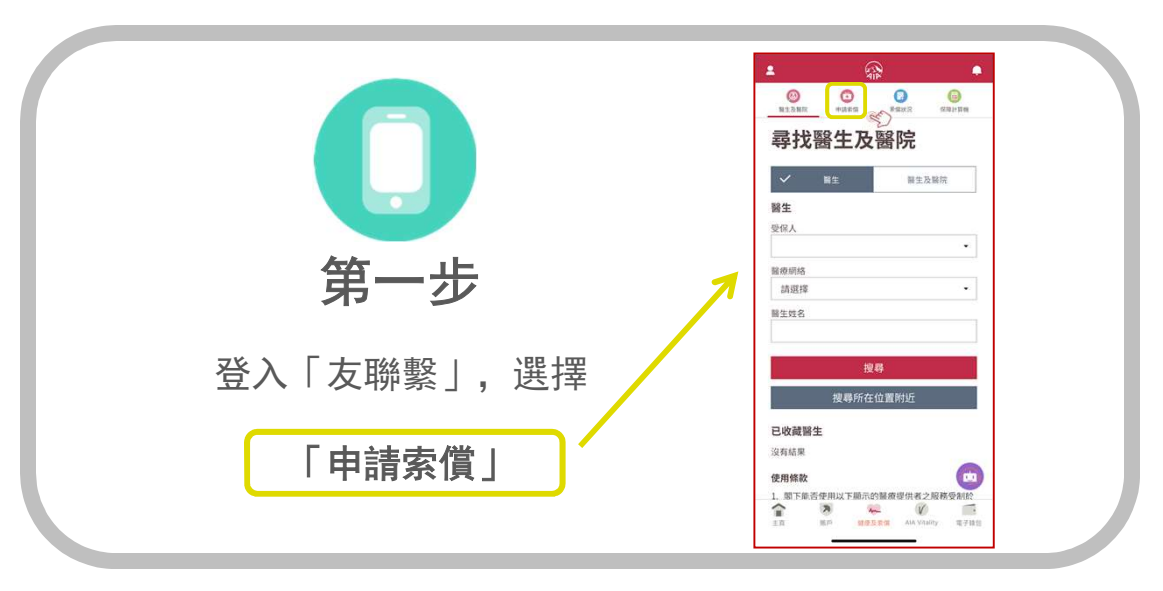

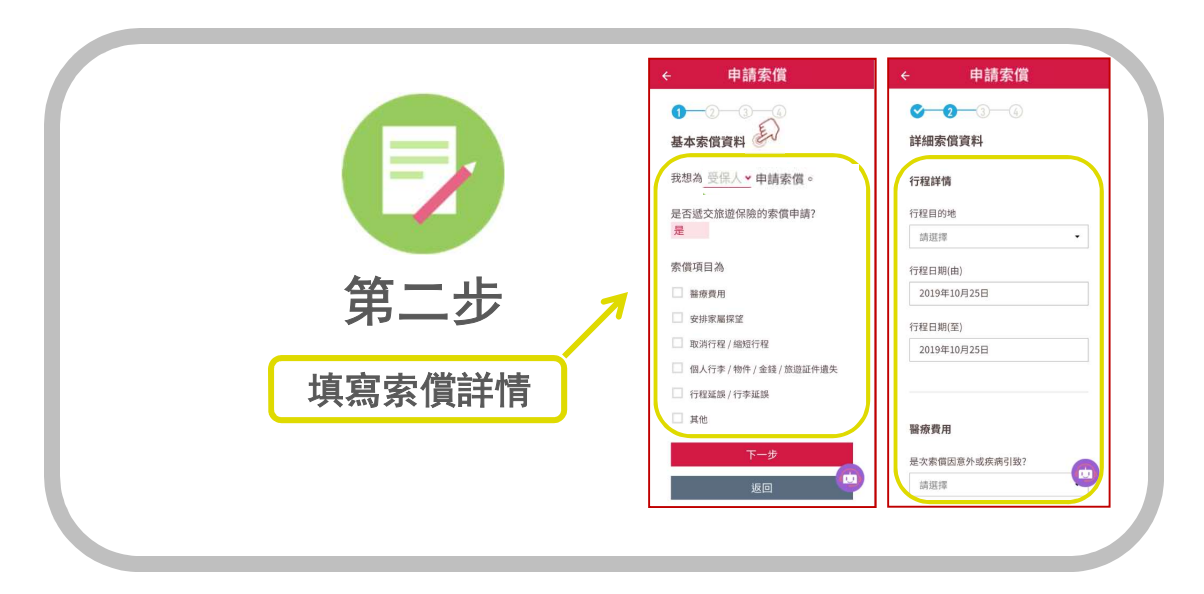

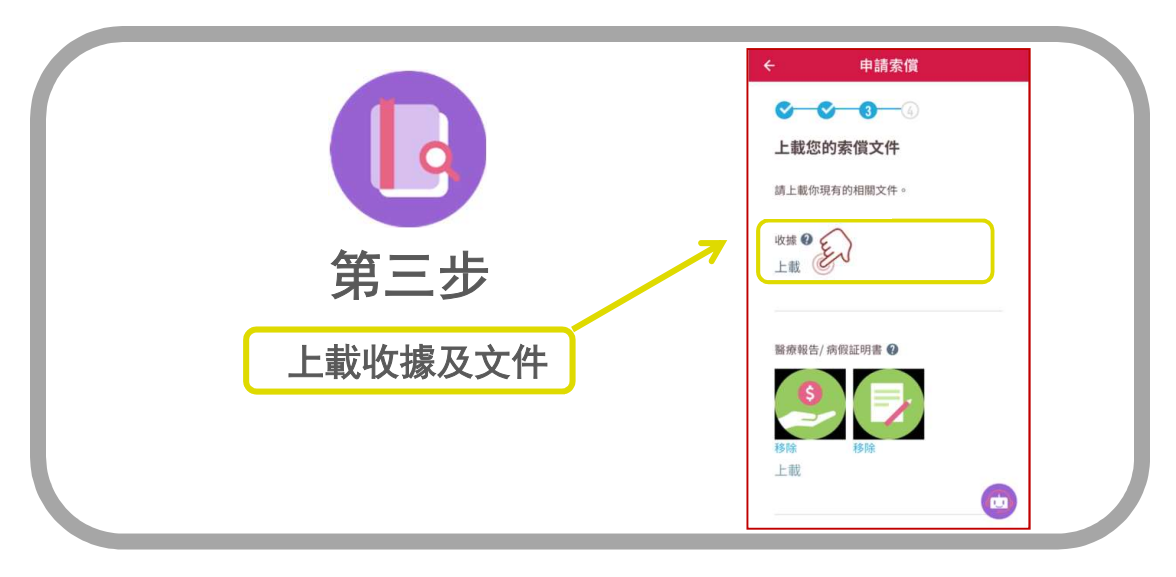

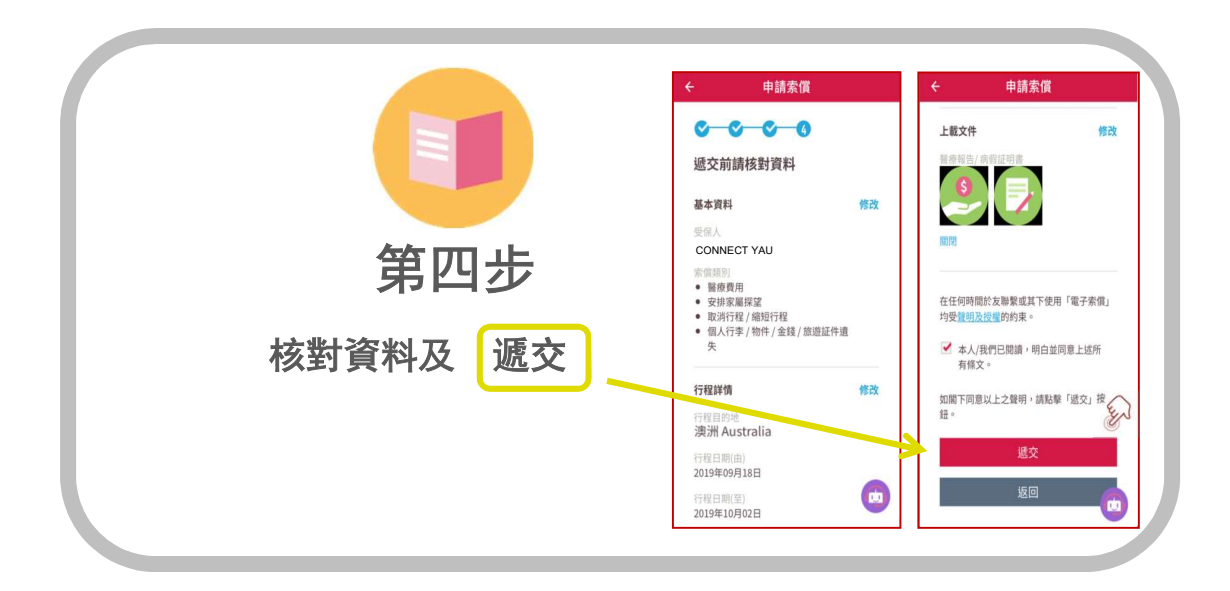

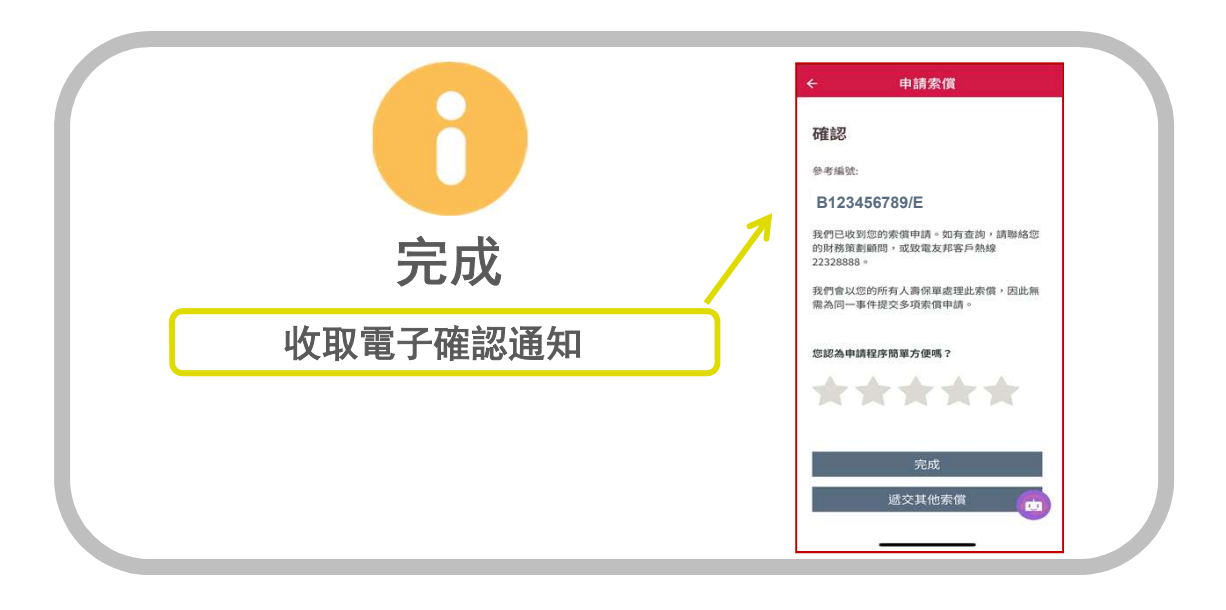